# FMC CLIを使用したアクセスリスト要素(ACE)カ ウントの計算

# 内容 はじめに 前提条件 要件 使用するコンボーネント 覚景説明 FMC CLIを使用したアクセスリスト要素数(ACE)の計算方法 高いACEの影響 オブジェクトグループ検索(OGS)を有効にするタイミングの決定 オブジェクトグループ検索の有効化 確認 関連情報

# はじめに

このドキュメントでは、アクセスコントロールポリシーのどのルールがアクセスリスト要素の数 まで拡張されているかを確認する方法について説明します。

## 前提条件

#### 要件

次の項目に関する知識があることが推奨されます。

- FirePOWER の知識
- FMCでのアクセスコントロールポリシーの設定に関する知識

#### 使用するコンポーネント

このドキュメントの情報は、次のソフトウェアとハードウェアのバージョンに基づいています。

- Cisco Secure Firewall Management Center(FMC)
- Cisco Firepower Threat Defense(FTD)

このドキュメントの情報は、特定のラボ環境にあるデバイスに基づいて作成されました。このド キュメントで使用するすべてのデバイスは、クリアな(デフォルト)設定で作業を開始していま す。本稼働中のネットワークでは、各コマンドによって起こる可能性がある影響を十分確認して ください。

# 背景説明

アクセスコントロールルールは、次のパラメータの1つまたは複数の組み合わせを使用して作成されます。

- IPアドレス(送信元および宛先)
- ・ポート(送信元および宛先)
- URL(システム提供カテゴリおよびカスタムURL)
- アプリケーションディテクタ
- VLAN
- ・ゾーン

アクセスルールで使用されているパラメータの組み合わせに基づいて、ルールの展開はセンサー で変更されます。このドキュメントでは、FMC上のさまざまなルールの組み合わせと、センサー 上のそれぞれの関連する展開について説明します。

# FMC CLIを使用したアクセスリスト要素カウント(ACE)の計算方 法

#### 図に示すように、FMCからのアクセスルールの設定を検討します。

| Firewa<br>Policies /                                                              | Access Contr                                                                             | ement Cen     | ter<br>or            | Overview             | Analysis     | Policies | Devices  | Objects         | Integration               |                                   | eploy          | ۹                             | ¢ 🧠                      | 0                | admi        | n v                 | alia)<br>cisco | SEC             | URE             |
|-----------------------------------------------------------------------------------|------------------------------------------------------------------------------------------|---------------|----------------------|----------------------|--------------|----------|----------|-----------------|---------------------------|-----------------------------------|----------------|-------------------------------|--------------------------|------------------|-------------|---------------------|----------------|-----------------|-----------------|
| Port-scan test Try New UI Layout Analyze Hit Counts Save Cancel Enter Description |                                                                                          |               |                      |                      |              |          |          |                 |                           |                                   |                |                               |                          |                  |             |                     |                |                 |                 |
| Rules Sec                                                                         | curity Intelliger                                                                        | nce HTTP      | Responses            | Logging              | Advanced     | I        |          |                 | Prefilter Polic           | y: Default Prefilter Polic        | /              | Decryp                        | Inheritar<br>ation Polic | nce Se<br>y: Non | ttings<br>e | Ide                 | ntity P        | ignme<br>olicy: | nts (1)<br>None |
| Filter by Device                                                                  | Filter by Device     Y Search Rules     X Add Category     + Add Category     + Add Rule |               |                      |                      |              |          |          |                 |                           |                                   |                |                               |                          |                  |             |                     |                |                 |                 |
| # Name                                                                            | Source<br>Zones                                                                          | Dest<br>Zones | Source<br>Networks   | Dest<br>Networks     | VLAN<br>Tags | Users    | Applicat | Source<br>Ports | Dest<br>Ports             | URLs Source<br>Dynami<br>Attribut | D<br>D<br>Is A | estina<br>ynamic<br>ttributes | Actio                    | n I              |             | <b>G</b> , <i>X</i> |                | i ,             | ¢               |
| ✓ Mandatory - Port-scan test (1-1)                                                |                                                                                          |               |                      |                      |              |          |          |                 |                           |                                   |                |                               |                          |                  |             |                     |                |                 |                 |
| 1 Rule 1                                                                          | Any                                                                                      | Any           | 10.1.1.1<br>10.2.2.2 | 10.3.3.3<br>10.4.4.4 | Any          | Any      | Any      | Any             | TCP (6):80<br>TCP (6):443 | Any Any                           | Ar             | ny                            | C All                    | ow 🛙             |             | B /2                |                | 0               | /1              |
| ✓ Default - Port-s                                                                | scan test (-)                                                                            |               |                      |                      |              |          |          |                 |                           |                                   |                |                               |                          |                  |             |                     |                |                 |                 |

There are no rules in this section. Add Rule or Add Category

アクセスコントロールポリシーでのルールの設定

このルールがFTD CLIに表示される場合、このルールが8つのルールに拡張されていることがわかります。

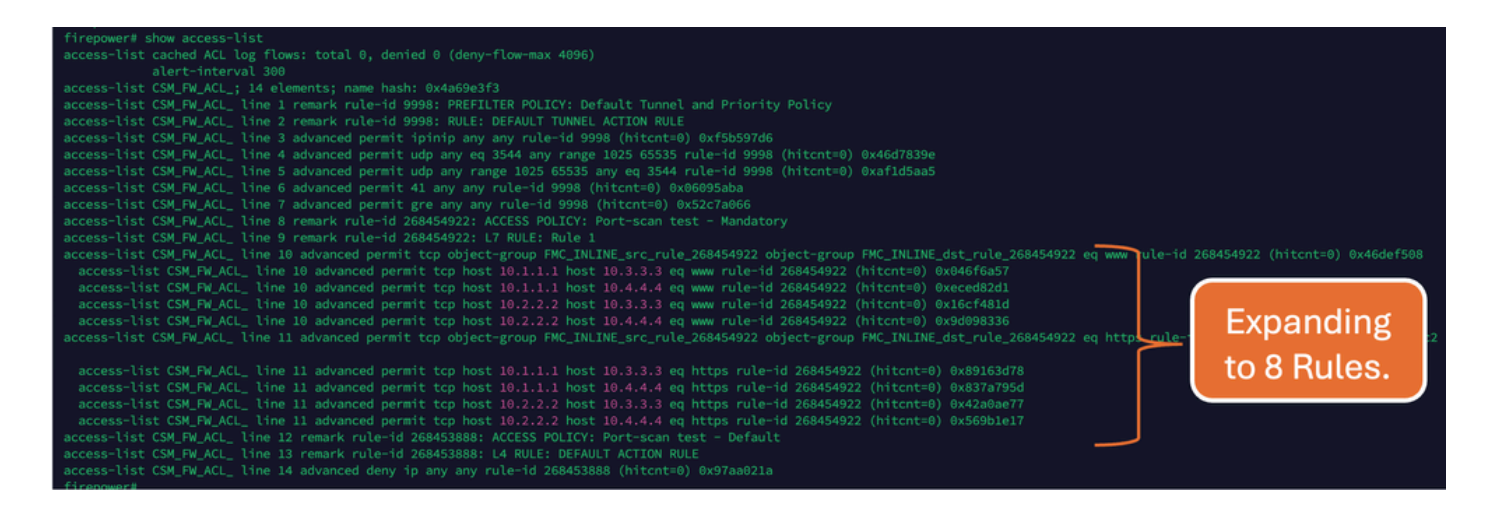

# FMC CLIのperlコマンドを使用すると、どのルールがアクセスリスト要素の数をいくつ拡張しているかをチェックできます。

<#root>

perl /var/opt/CSCOpx/bin/access\_rule\_expansion\_count.pl

root@firepower:/Volume/home/admin# perl /var/opt/CSCOpx/bin/access\_rule\_expansion\_count.pl

Secure Firewall Management Center for VMware - v7.4.1 - (build 172)

Access Control Rule Expansion Computer

Enter FTD UUID or Name:

> 10.70.73.44

Secure Firewall Management Center for VMware - v7.4.1 - (build 172)

Access Control Rule Expansion Computer

Device:

UUID: 93cc359c-39be-11d4-9ae1-f2186cbddb11

Name: 10.70.73.44

Access Control Policy:

UUID: 005056B9-F342-0ed3-0000-292057792375

Name: Port-scan test

Description:

Intrusion Policies:

| UUID                                    | NAME                          |               | I                       |
|-----------------------------------------|-------------------------------|---------------|-------------------------|
|                                         |                               |               |                         |
| Date: 2024-Jul-17 at 06:51:55 UTC       |                               |               |                         |
| NOTE: Computation is done on per rule b | basis. Count from shadow rule | es will not b | pe applicable on device |
| Run "Rule Conflict Detection" tool on A | AC Policy for specified devic | ce to detect  | and optimise such rul   |
|                                         | NAME                          | <br>I         | COUNT                   |
| 005056B9-F342-0ed3-0000-000268454919    | Rule 1                        | <br>          | 8                       |
| TOTAL: 8                                |                               |               |                         |
| Access Rule Elements Count on FTD: 14   |                               |               |                         |
|                                         |                               |               |                         |

>>> My JVM PID : 19417

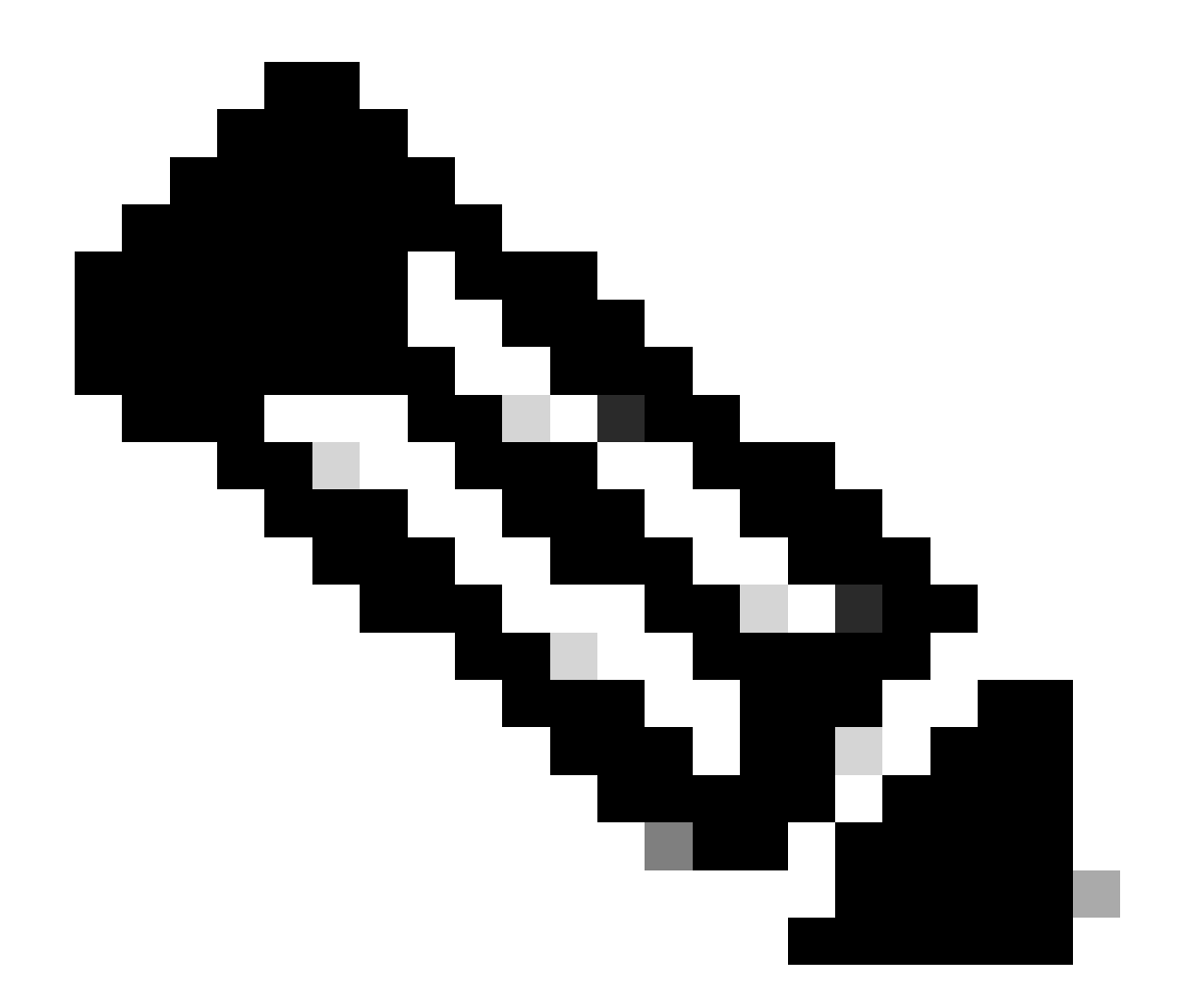

注:アクセスルール要素のFTDでのカウント:14。これには、デフォルトのFTDルール (プレフィルタ)とデフォルトアクセスコントロールルールも含まれます。

#### デフォルトのプレフィルタルールはFTD CLIで確認できます。

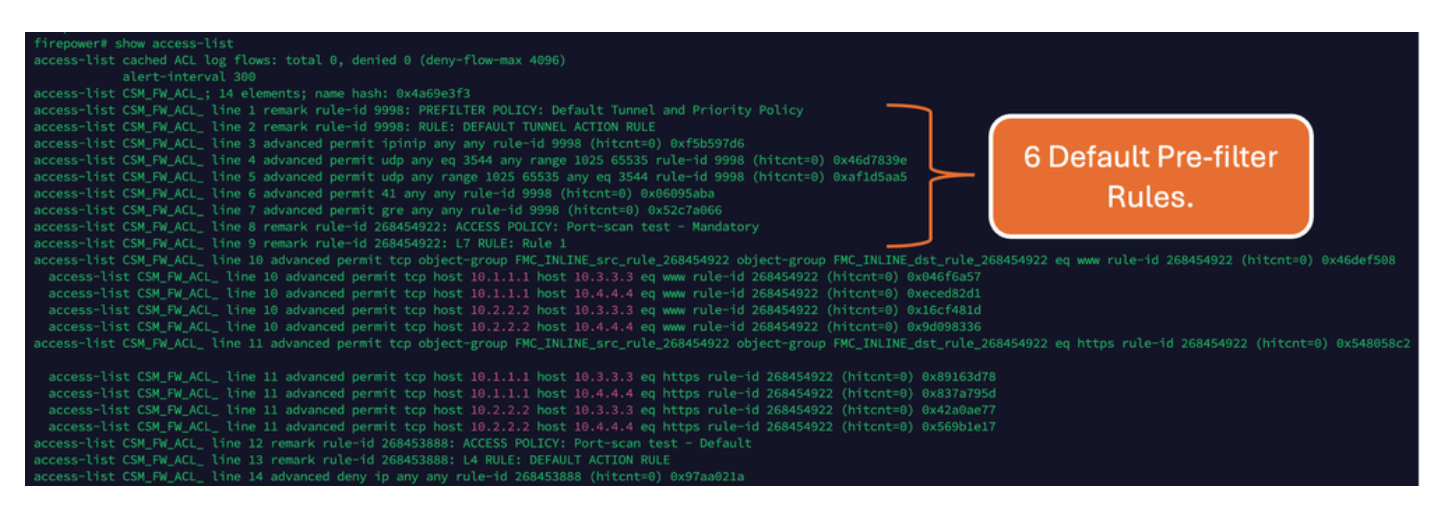

# 高いACEの影響

- CPUの使用率が高くなっていることがわかります。
- 高いメモリが表示される。
- デバイスの速度低下が観察される可能性があります。
- ・ 導入の失敗/導入時間の延長

# オブジェクトグループ検索(OGS)を有効にするタイミングの決定

- ACEのカウントがデバイスのACE制限を超えています。
- OGSを有効にするとデバイスのCPUに負荷がかかるため、デバイスのCPUはまだ高くあり ません。
- ・ 実稼働時間外に有効にします。

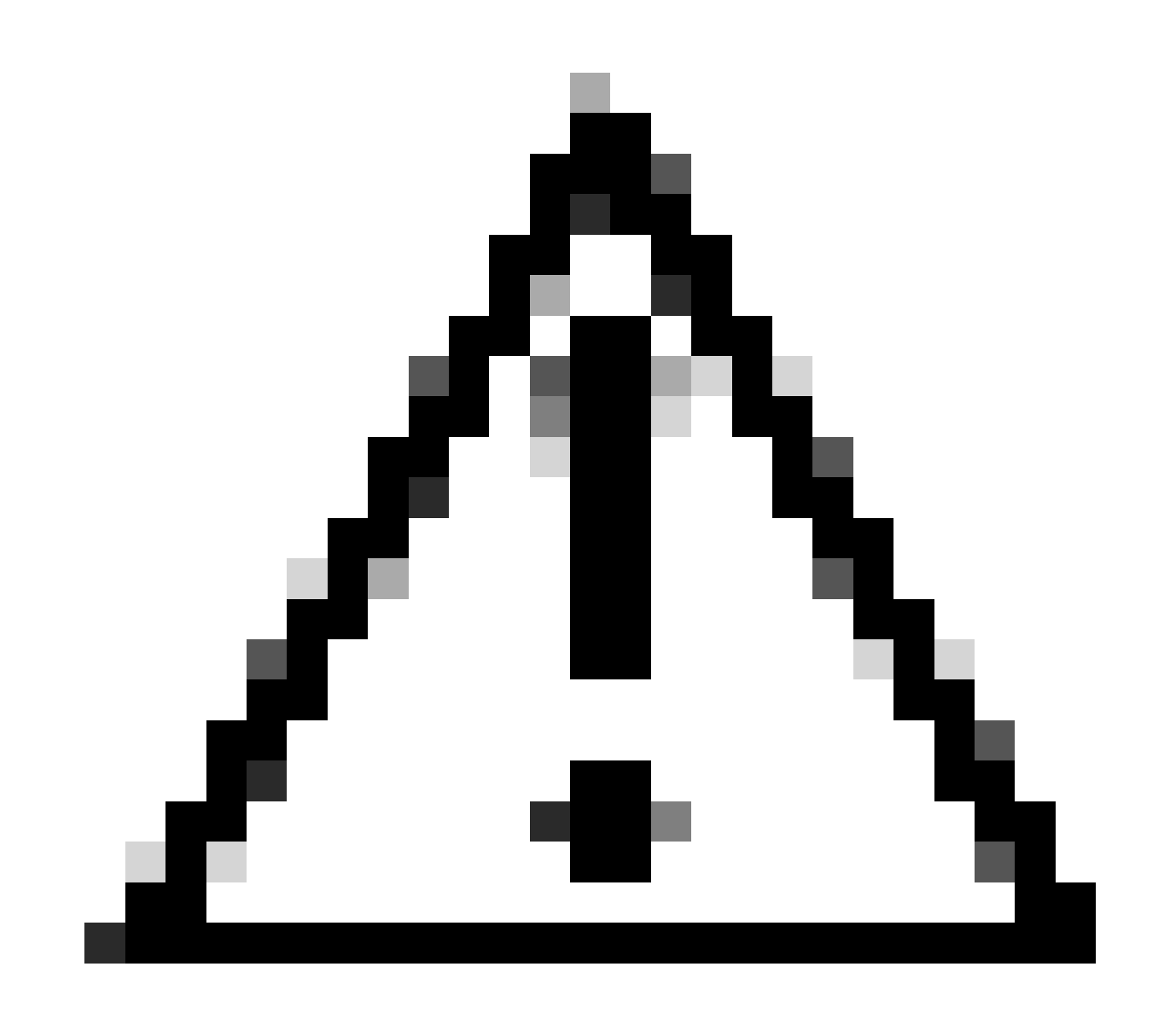

注意: OGSを有効にする前に、FTD CLIクラッシュモードからasp rule-engine transactional-commit access-groupを有効にしてください。これは、OGSを有効にしてい る間の導入プロセス中および導入直後のトラフィックドロップを回避するように設定さ れています。

> 
> 
> asp rule-engine transactional-commit access-group 
>

# オブジェクトグループ検索の有効化

#### 現在、OGSは有効になっていません。

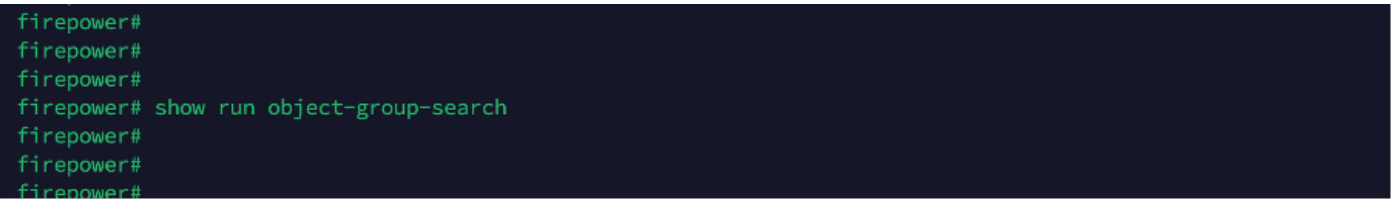

1. FMC CLIにログインします。Devices > Device Management > Select the FTD device > Deviceの順に移動します。詳細設定からオブジェクトグループ検索を有効にします。

| Firewall Management C<br>Devices / Secure Firewall Devices                      | enter Overview A<br>Summary | analysis Policies Devices      | s Objects Integration             | Deploy Q 🌮 🌣 😮                 | admin ~ duale SECURE |
|---------------------------------------------------------------------------------|-----------------------------|--------------------------------|-----------------------------------|--------------------------------|----------------------|
| 10.70.73.44<br>Cisco Firepower 2130 Threat Defense<br>Device Routing Interfaces | Inline Sets DHCP SNN        | ٨P                             |                                   |                                |                      |
| Revent to Snort 2                                                               |                             | Policy: Initial_               | Health_Policy 2021-05-02 02:35:06 | Secondary Address:             |                      |
|                                                                                 |                             | Advanced Settings              | 0                                 | Status:                        | 0                    |
|                                                                                 |                             | -                              | -                                 | Manager Access Interface:      | Management Interface |
|                                                                                 |                             | Automatic Application Bypass:  |                                   |                                |                      |
|                                                                                 |                             | Bypass Threshold (ms):         | 3000                              |                                |                      |
| Inventory Details                                                               | ¢                           | Object Group Search:           |                                   | Advanced Settings              | 1                    |
| CPU Type:                                                                       | CPU MIPS 1200 MHz           | Interface Object Optimization: |                                   | Application Bypass:            | No                   |
| CPU Cores:                                                                      | 1 CPU (12 cores)            |                                |                                   | Bypass Threshold:              | 3000 ms              |
| Memory:                                                                         | 13701 MB RAM                |                                |                                   | Object Group Search:           | Disabled             |
| Storage:                                                                        | N/A                         |                                | Cancel Save                       | Interface Object Optimization: | Disabled             |
| Chassis URL:                                                                    | N/A                         | Identity Policy:               |                                   |                                |                      |
| Chassis Serial Number:                                                          | N/A                         | NAT Policy:                    | Port-scan test                    |                                |                      |
| Chassis Module Number:                                                          | N/A                         | Platform Settings Policy:      | po                                |                                |                      |
| Chassis Module Serial                                                           | N/A                         | QoS Policy:                    |                                   |                                |                      |
| Number:                                                                         |                             | Zero Trust Application Police  | (ja                               |                                |                      |

## 2. Save and deployをクリックします。

# 確認

OGSを有効にする前:

| firepower# show access-list                                                                                                    |
|----------------------------------------------------------------------------------------------------|
| access-list cached ACL log flows: total 0, denied 0 (deny-flow-max 4096)                                                                                                    |
| alert-interval 300                                                                                                    |
| access-list CSM_FW_ACL_; 14 elements; name hash: 0x4a69e3f3                                                                                                    |
| access-list CSM_FW_ACL_ line 1 remark rule-id 9998: PREFILTER POLICY: Default Tunnel and Priority Policy                                                                                                    |
| access-list CSM_FW_ACL_ line 2 remark rule-id 9998: RULE: DEFAULT TUNNEL ACTION RULE                                                                                                    |
| access-list CSM_FW_ACL_ line 3 advanced permit ipinip any rule-id 9998 (hitcnt=0) 0xf5b597d6                                                                                                    |
| access-list CSM_FW_ACL_ line 4 advanced permit udp any eq 3544 any range 1025 65535 rule-id 9998 (hitcnt=0) 0x46d7839e                                                                                                    |
| access-list CSM_FW_ACL_ line 5 advanced permit udp any range 1025 65535 any eq 3544 rule-id 9998 (hitcnt=0) 0xaf1d5aa5                                                                                                    |
| access-list CSM_FW_ACL_ line 6 advanced permit 41 any any rule-id 9998 (hitcnt=0) 0x06095aba                                                                                                    |
| access-list CSM_FW_ACL_ line 7 advanced permit gre any any rule-id 9998 (hitcnt=0) 0x52c7a066                                                                                                    |
| access-list CSM_FW_ACL_ line 8 remark rule-id 268454922: ACCESS POLICY: Port-scan test - Mandatory                                                                                                    |
| access-list CSM_FW_ACL_ line 9 remark rule-id 268454922: L7 RULE: Rule 1                                                                                                    |
| access-list CSM_FW_ACL_ line 10 advanced permit tcp object-group FMC_INLINE_src_rule_268454922 object-group FMC_INLINE_dst_rule_268454922 eq www_ule-id 268454922 (hitcnt=0) 0x46def508                                                                                                    |
| access-List CSM_FW_ACL_ Line 10 advanced permit tcp host 10.1.1.1 host 10.3.3.3 eq www rule-id 268454922 (hitcht=0) 0x046f6a57                                                                                                    |
| access-list CSM_FW_ACL_ line 10 advanced permit tcp host 10.1.1.1 host 10.4.4.4 eq www rule-id 268454922 (hitcht=0) 0xeced82d1                                                                                                    |
| access-List CSM_FW_ACL_ Line 10 advanced permit tcp host 10.2.2.2 host 10.3.3.3 eq www rule-id 268454922 (hitcht=0) 0x16cf481d                                                                                                    |
| access-tist CSM_FW_ACL_ time 10 advanced permit tcp host 10.2.2.2 host 10.4.4.4 eq www rule-id 268454922 (hitcht=0) 0x9d098336                                                                                                    |
| access-inst CSM_FW_ACL_ ine 11 advanced permit tcp object-group FMC_INLINE_src_rule_268454922 object-group FMC_INLINE_dst_rule_268454922 eq https://www.access.org/access.org/acce                                                                                                    |
|                                                                                                    |
| access-tist CSM_FW_ACL_ time ii advanced permit tcp host 10.1.1.1 host 10.3.3.3 eq https rule-id 26854922 (https://www.access.org/access.org/ac |
| access-rist CSM_FW_ALL_ time ii advanced permit tcp nost 10.1.1.0 nost 10.4.4.4 eq https rule=rd 260454922 (https://doi.org/10.1011/0.1011/0.1011                                                                                                    |
| access-tist CSM_W_ALL_ time 11 advanced permit top nost 10.2.2.2 nost 10.3.3.3 eq nttps rule=10 2008504322 (https://doi.org/10.1011/j.j.com/j.j.com/j. |
| access-tist tom_rm_Atttime in advanced permit tcp nost 10.2.2.2. Nost 10.4.4.4.4 ed ntcps rule=nd 280454322 (ntcctt=0) 4X5690101/                                                                                                    |
| access-inst CSM_FW_ACL_ line 12 remark rule-10 2684038888: ALCESS POLICY: POT-Scan test - Default                                                                                                    |
| access-tist CSH_PM_ACLtime is temaink trute-to 200435066. L4 RULE: VETADLI ACLIUM RULE<br>Second-line CSH Di CL line IS temaink trute-to 200425066. L4 RULE: VETADLI ACLIUM RULE                                                                                                    |
| accessents companyed and the dense of any function of the state of the state of the |

#### OGSを有効にした後:

| firepower# show access-list                                                                                                    |                       |
|----------------------------------------------------------------------------------------------------|-----------------------|
| access-list cached ACL log flows: total 0, denied 0 (deny-flow-max 4096)                                                                                        |                       |
| alert-interval 300                                                                                                    |                       |
| access-list CSM_FW_ACL_; 8 elements; name hash: 0x4a69e3f3                                                                                                    |                       |
| access-list CSM_FW_ACL_ line 1 remark rule-id 9998: PREFILTER POLICY: Default Tunnel and Priority Policy                                                        |                       |
| access-list CSM_FW_ACL_ line 2 remark rule-id 9998: RULE: DEFAULT TUNNEL ACTION RULE                                                                            |                       |
| access-list CSM_FW_ACL_ line 3 advanced permit ipinip any any rule-id 9998 (hitcnt=0) 0xf5b597d6                                                                |                       |
| access-list CSM_FW_ACL_ line 4 advanced permit udp any eq 3544 any range 1025 65535 rule-id 9998 (hitcnt=0) 0x46d7839e                                          |                       |
| access-list CSM_FW_ACL_ line 5 advanced permit udp any range 1025 65535 any eq 3544 rule−id 9998 (hitcnt=0) 0xaf1d5aa5                                          |                       |
| access-list CSM_FW_ACL_ line 6 advanced permit 41 any any rule-id 9998 (hitcnt=0) 0x06095aba                                                                    |                       |
| access-list CSM_FW_ACL_ line 7 advanced permit gre any any rule-id 9998 (hitcnt=0) 0x52c7a066                                                                   |                       |
| access-list CSM_FW_ACL_ line 8 remark rule-id 268454922: ACCESS POLICY: Port-scan test - Mandatory                                                              |                       |
| access-list CSM_FW_ACL_ line 9 remark rule-id 268454922: L7 RULE: Rule 1                                                                                        |                       |
| access-list CSM_FW_ACL_ line 10 advanced permit tcp object-group FMC_INLINE_src_rule_268454922 object-group FMC_INLINE_dst_rule_268454922 eq www rule-id 668454 | Example and in states |
| access-list CSM_FW_ACL_ Line 10 advanced permit tcp v4-object-group FMC_INLINE_src_rule_268454922(2147483648) v4-object-group FMC_INLINE_dst_rule_26845         | Expanding to          |
| 68454922 (hitcht=0) 0x1071fdd2                                                                                                    |                       |
| access-list CSM_FW_ACL_ line 11 advanced permit tcp object-group FMC_INLINE_src_rule_268454922 object-group FMC_INLINE_dst_rule_268454922 eq https rule-1       | only 2 Rules.         |
|                                                                                                    | only 2 mateou         |
| access-tist CSM_FW_ACL_ line ii advanced permit tcp v4-object-group FMC_INLINE_src_rule_268454922(2147483648) v4-object-group FMC_INLINE_dst_rule_26845         |                       |
| 268454922 (Intentee) 98394489953                                                                                                    |                       |
| access-list CSM_W_ALL_ line 12 remark rule-10 26453886: ALLESS PULICY: PORT-Scan test - Default                                                                 |                       |
| access-ist CSM_FW_ACL the is remark rule-id 2544538885 L4 KULE: DEFAULT ACTION KULE                                                                             |                       |
| access-ist CSM_FW_ACL_ the 14 advanced deny 1p any any rute-td 266453888 (http://www.advanadvanadvanadvanadvanadvanadvanadva                                    |                       |
|                                                                                                    |                       |
|                                                                                                    |                       |

# 関連情報

FTDでルールを展開する方法の詳細については、『<u>FirePOWERデバイスでのルール展開について</u>』を参照してください。

FTDのアーキテクチャとトラブルシューティングについての詳細は、『 <u>Dissecting(FTD)Firepower Threat Defense</u>』を参照してください。 翻訳について

シスコは世界中のユーザにそれぞれの言語でサポート コンテンツを提供するために、機械と人に よる翻訳を組み合わせて、本ドキュメントを翻訳しています。ただし、最高度の機械翻訳であっ ても、専門家による翻訳のような正確性は確保されません。シスコは、これら翻訳の正確性につ いて法的責任を負いません。原典である英語版(リンクからアクセス可能)もあわせて参照する ことを推奨します。